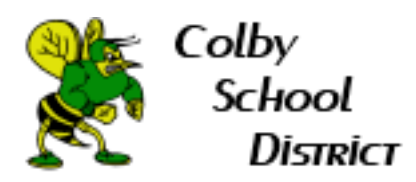

## How to Connect to a lab in NetSupport

1. Open NetSupport

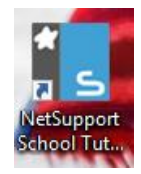

## 2. Select New

| New Class               |                 | ×                                  |
|-------------------------|-----------------|------------------------------------|
| Lesson Details          |                 |                                    |
| Teacher username/email: | Teacher name:   | Lesson title:                      |
| akruger                 | $\sim$          |                                    |
| Objectives:             | Outcome:        | What time does this Lesson finish? |
|                         | ~ ~             | \$<br>9 \vert 15 \vert 15          |
|                         |                 | ⊡ Open lesson                      |
| Connect to              |                 |                                    |
|                         |                 | Select                             |
|                         |                 | New New                            |
| 302 215                 | Lab 1 lab 2 Col | by Eval Edit                       |
|                         |                 | Remove                             |
|                         |                 | Renove                             |
| test TEST - IT          |                 | Power On                           |
|                         |                 |                                    |
|                         |                 |                                    |
|                         |                 |                                    |
|                         |                 |                                    |
|                         |                 |                                    |
| Create a Journal        | Create          | e a Student Register               |
|                         |                 |                                    |
|                         | Configure       | Quit OK Help                       |
|                         |                 |                                    |

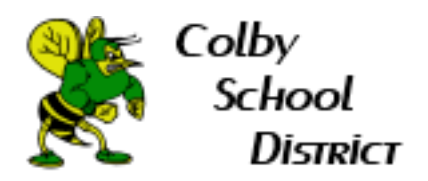

3. Select Room Mode

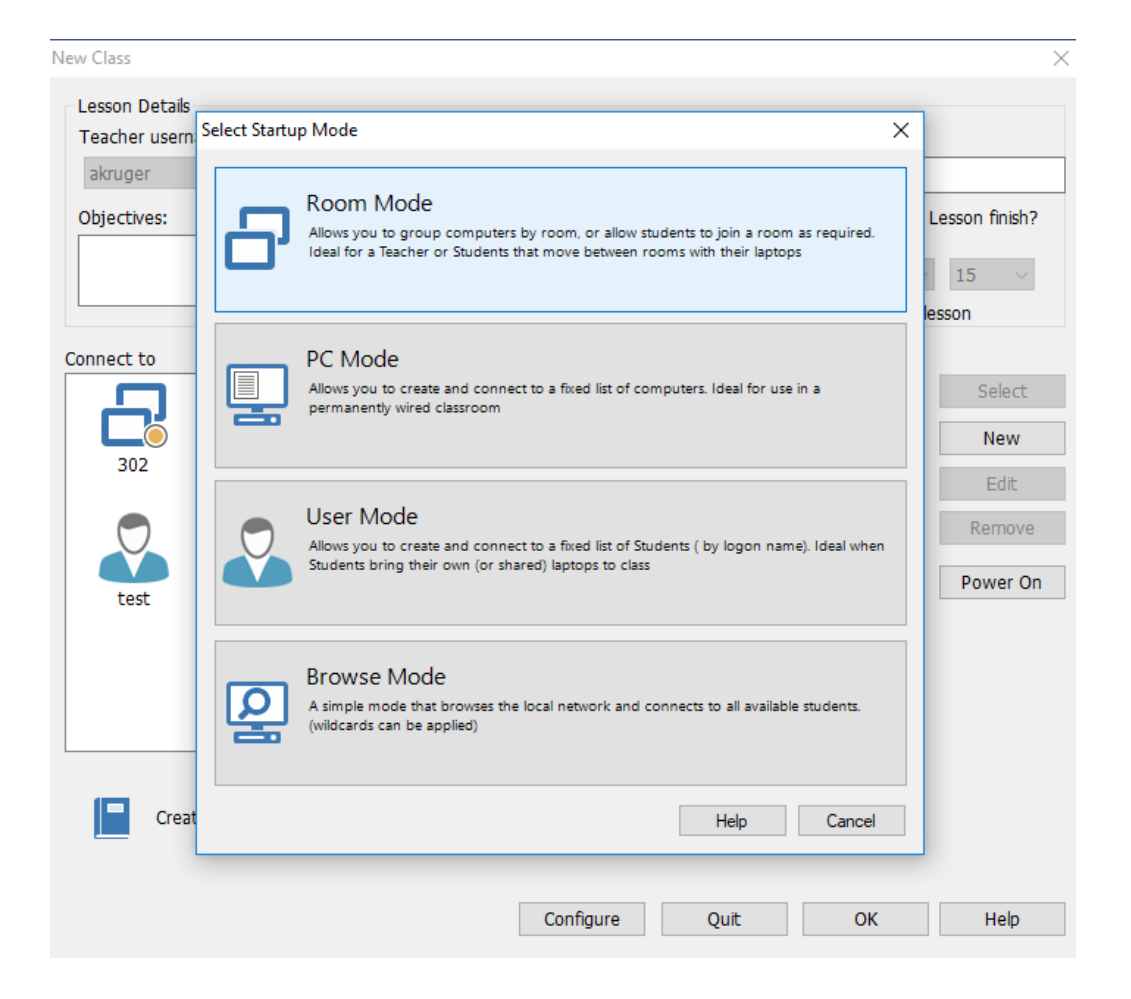

4. Enter the name of the lab. Examples: 215, 302, LMC, MobileCart 1, MobileCart 2

| NetSupport School |                                        |  |
|-------------------|----------------------------------------|--|
| Ъ                 | Enter the name of the new room         |  |
|                   |                                        |  |
|                   | Make this the active connection method |  |
|                   | OK Cancel                              |  |

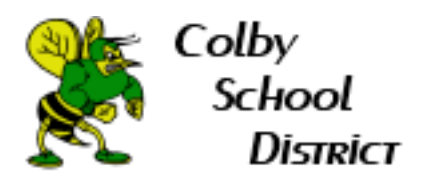

5. Select your newly entered room then hit the Select button then hit OK

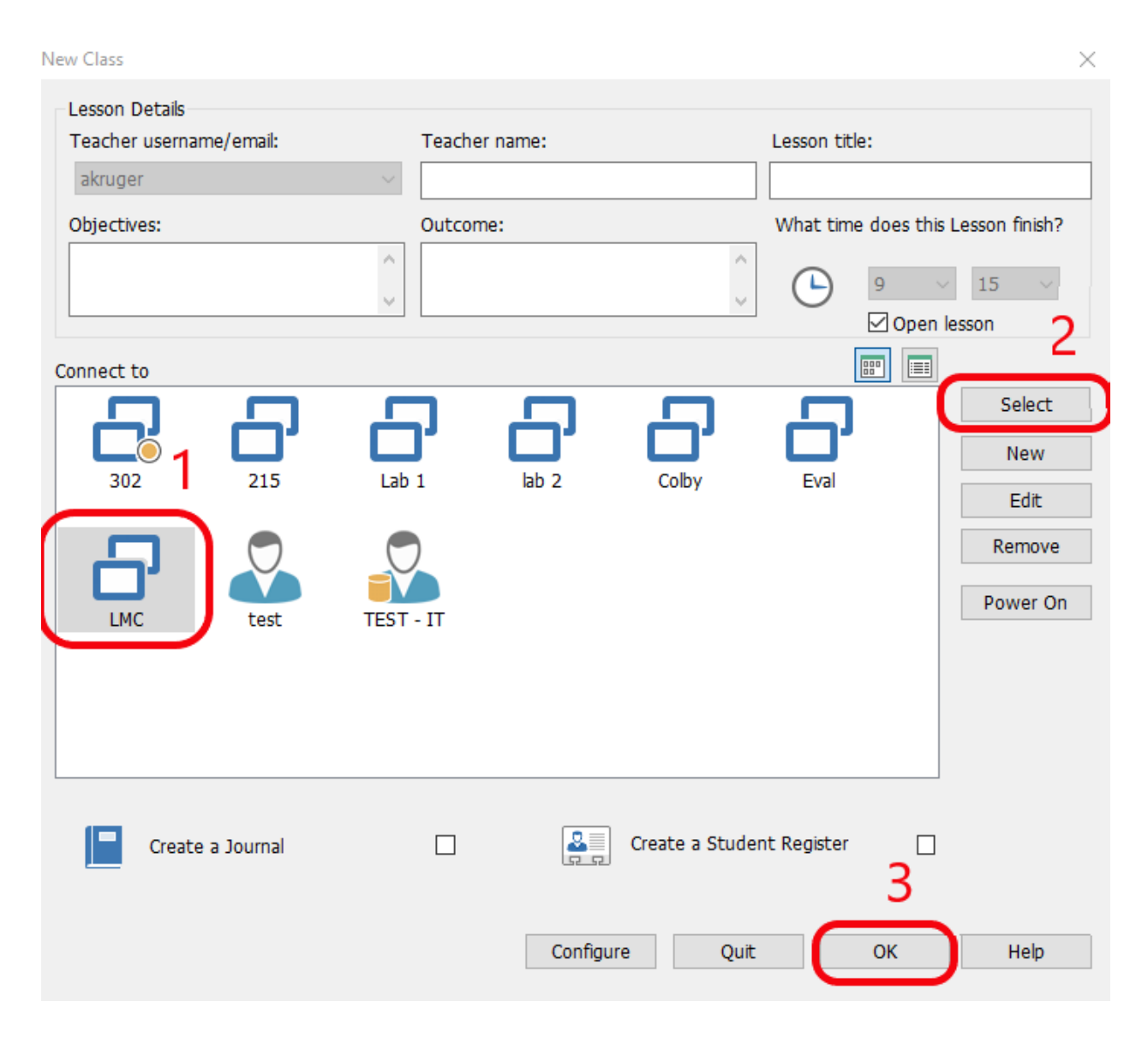